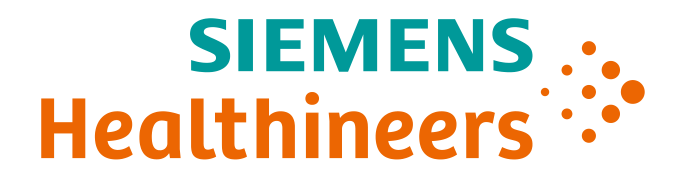

# teamplay & **The Siemens Healthineers Digital Ecosystem**

Dr. Thomas Friese March 2018

# Digitalization has transformed diagnostic imaging 40+ years of innovation

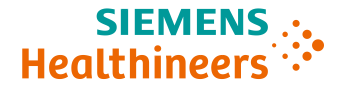

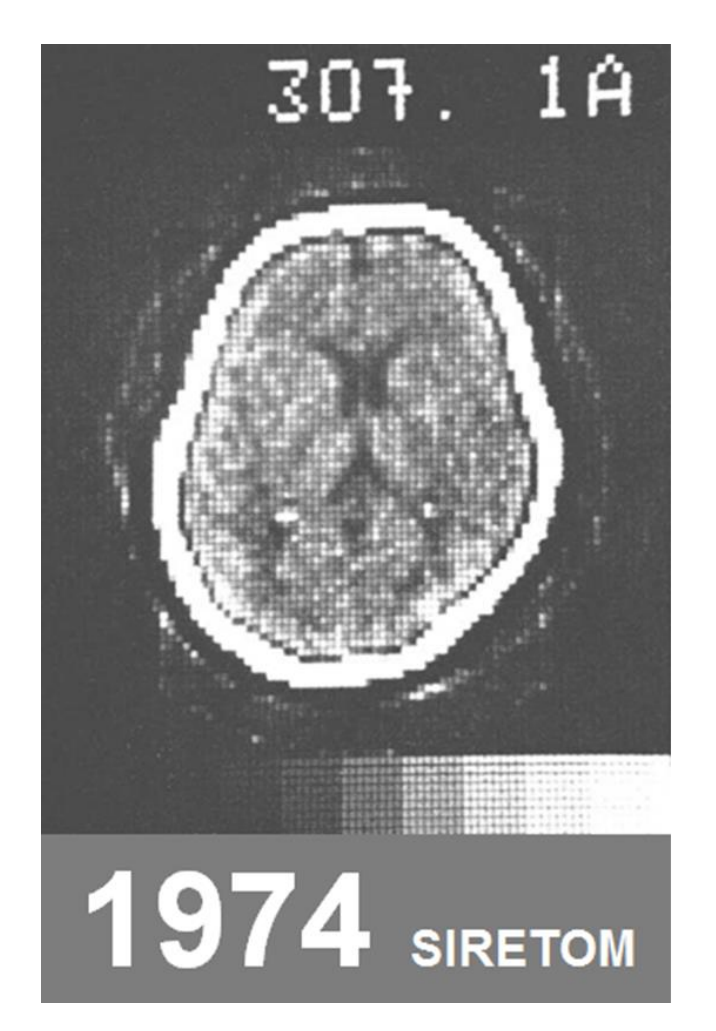

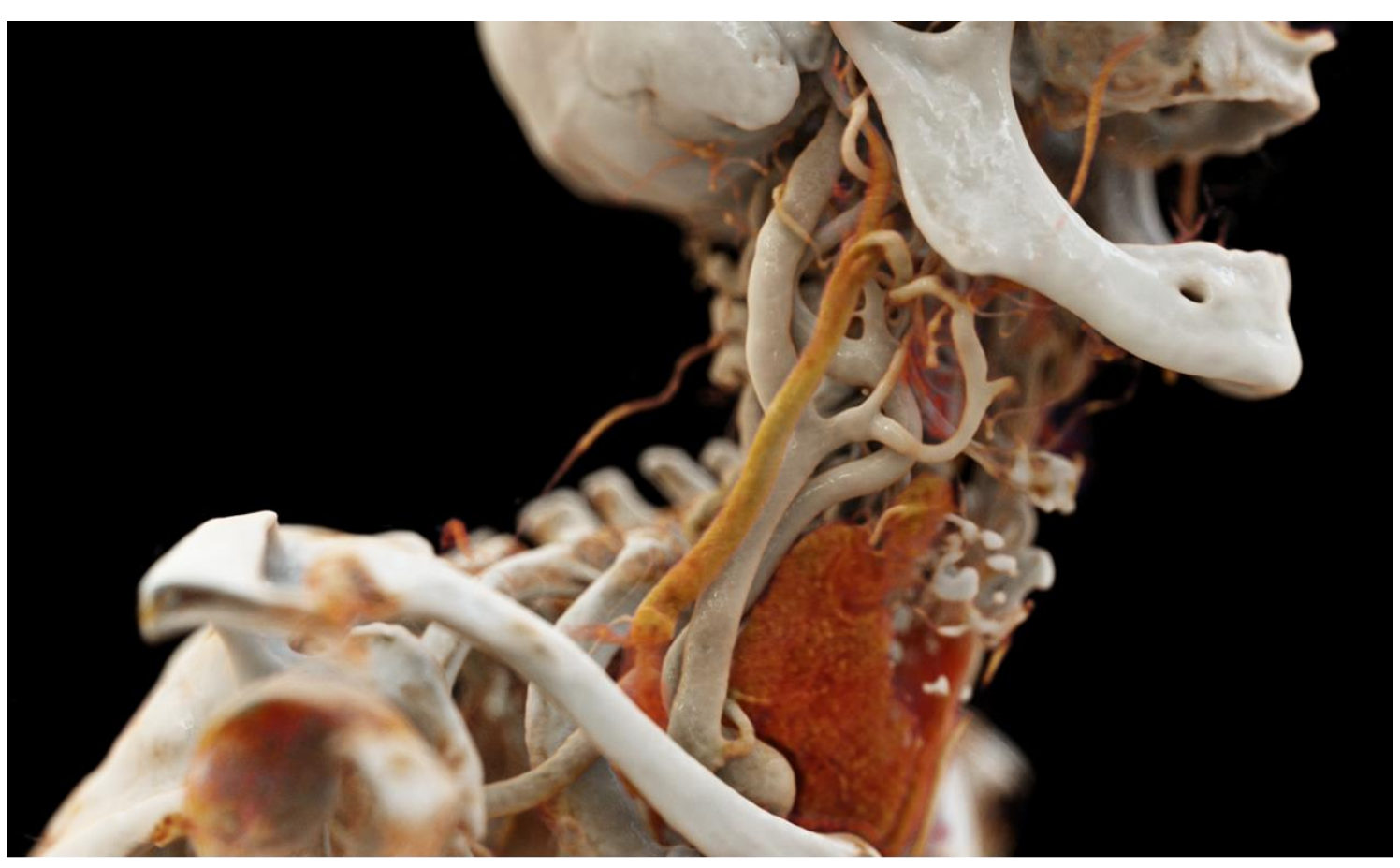

Data courtesy of Israelitisches Krankenhaus, Hamburg, Germany Cinematic Rendering: Research use only. Not for clinical use

# Why digital technology drives healthcare towards a "super-convergence"

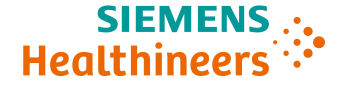

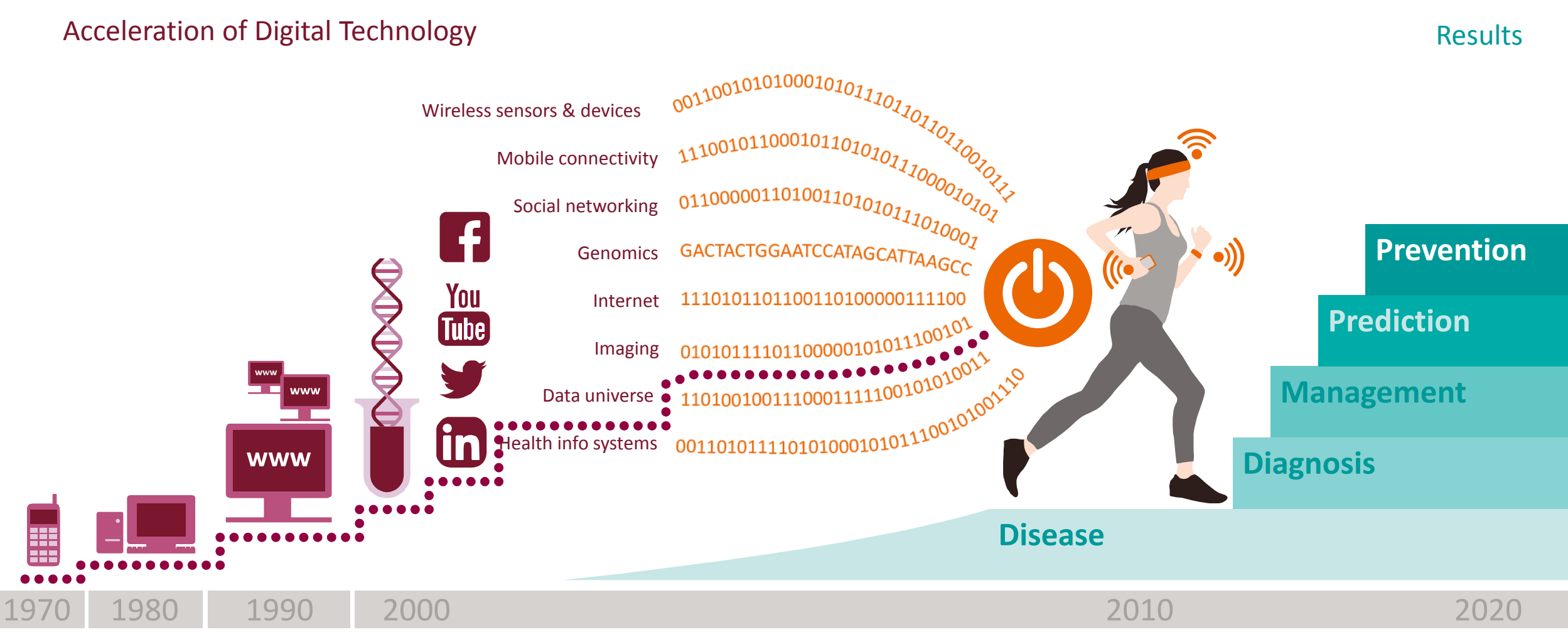

Eric Topol: The creative destruction of medicine

Thomas Friese | HC SV DS TP **3** Unrestricted © Siemens Healthcare GmbH, 2018

## Digitalization is key to the transformation to value based care

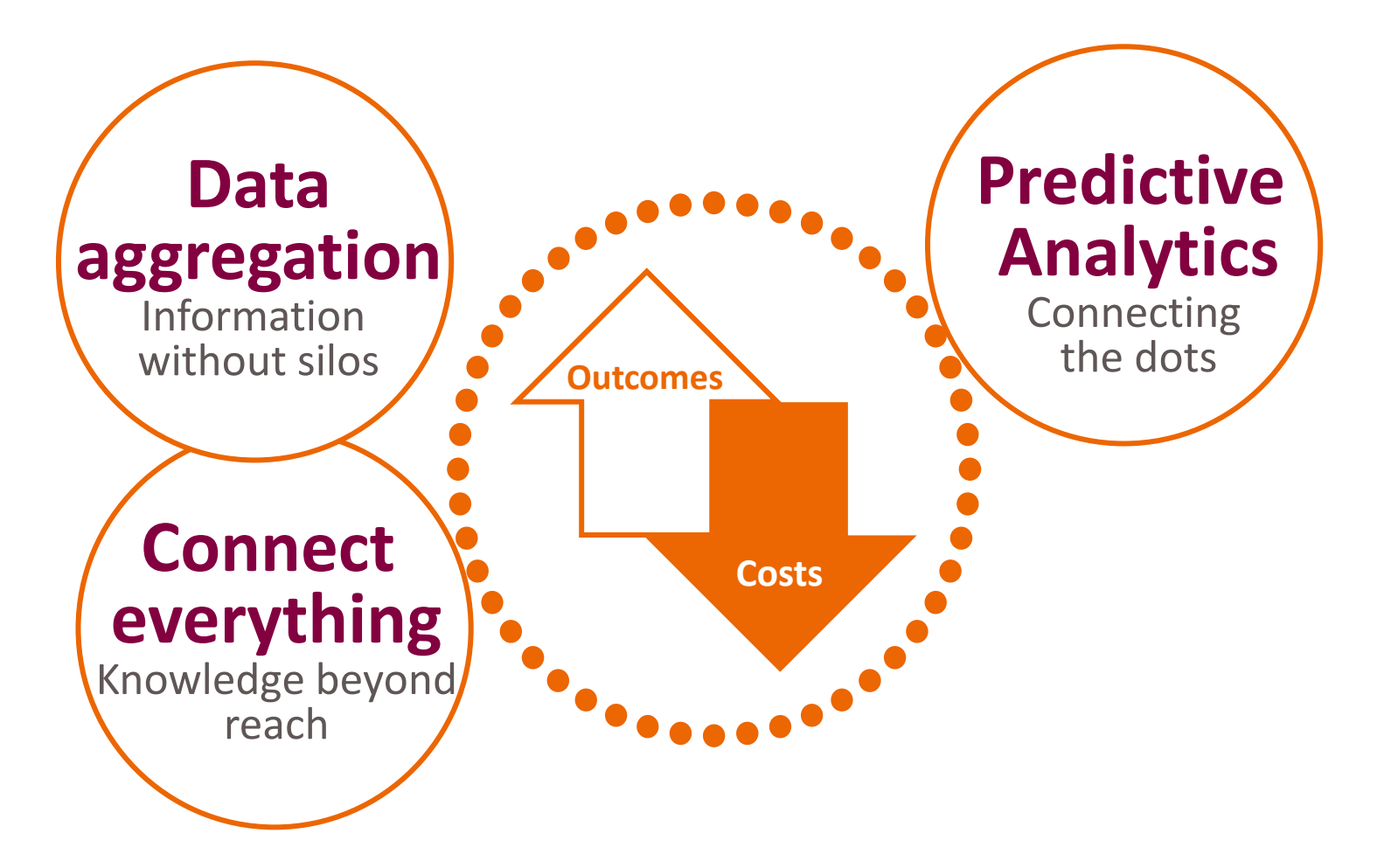

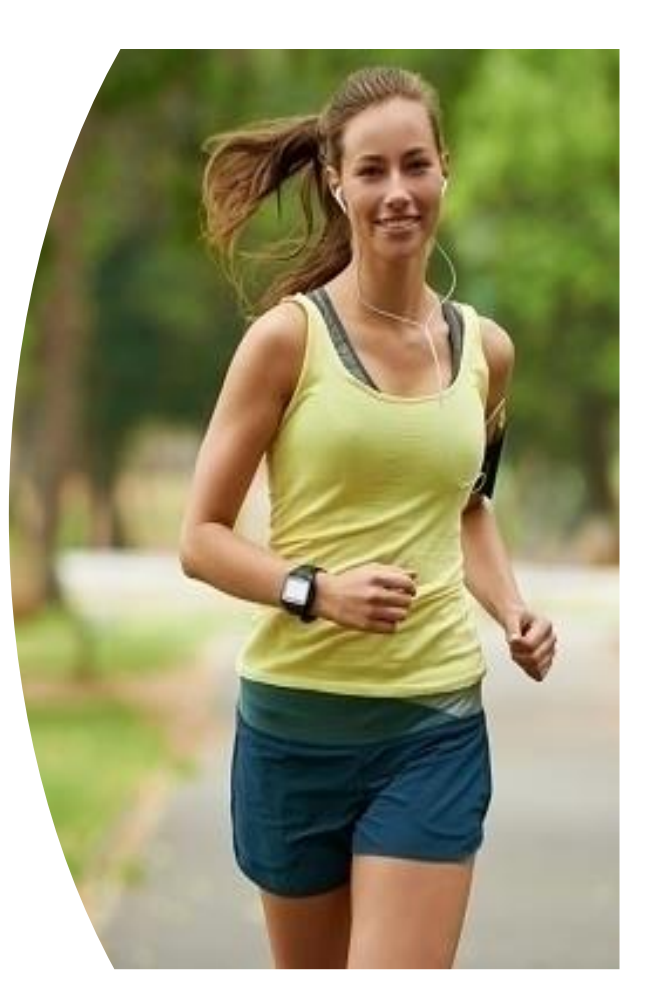

SIEMENS

Healthineers

Thomas Friese | HC SV DS TP 4 Unrestricted © Siemens Healthcare GmbH, 2018

# Addressing every step in the transformation journey to healthcare digitalization

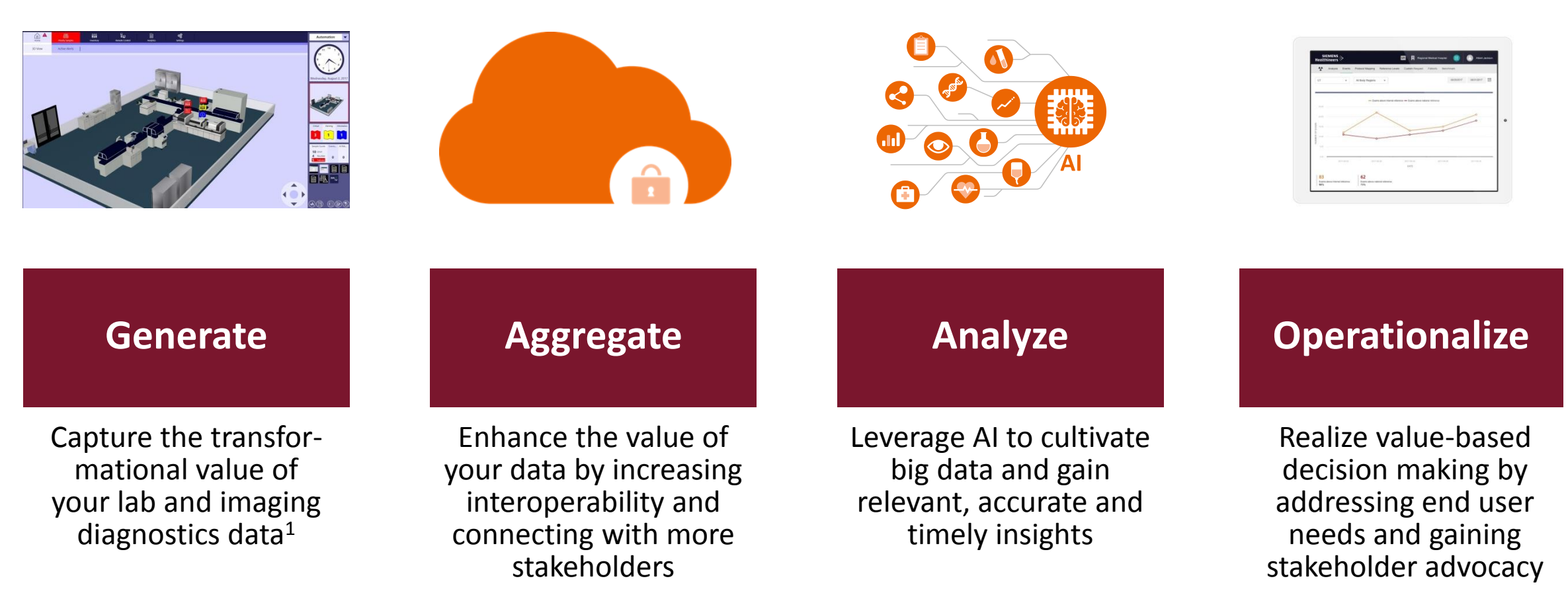

Data security, privacy, & governance

1) Images depict the text version Atellica<sup>™</sup> PM 1.0 Software. Under development. Not available for sale. Product availability varies by country.

SIEME

Healthine

# Digitalization at work – we already started to build a cloud based global network of digital services

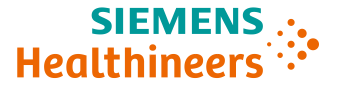

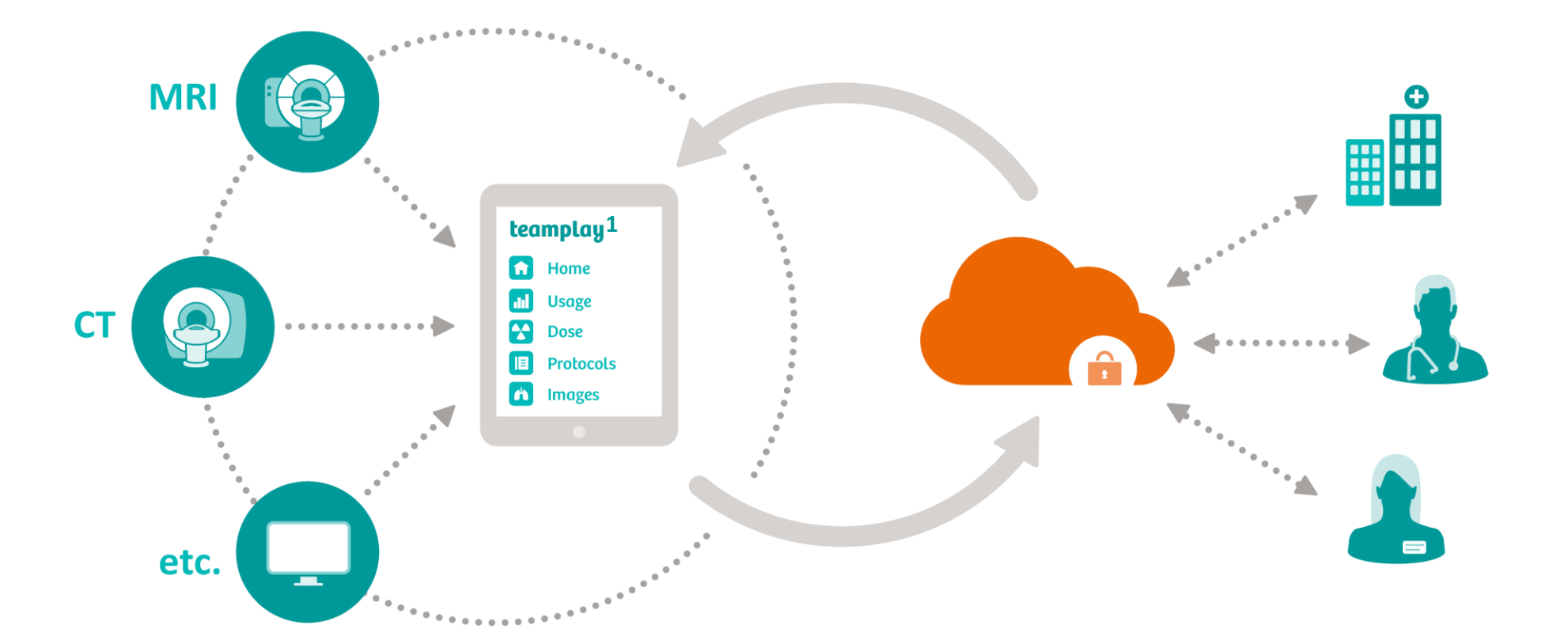

<sup>1</sup> teamplay is not commercially available in all countries. . If the service is not marketed in countries due to regulatory or other reasons, the service offering cannot be guaranteed. Please contact your local Siemens organization for further details.

# Increase your efficiency with teamplay by following the improvement cycle

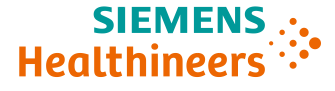

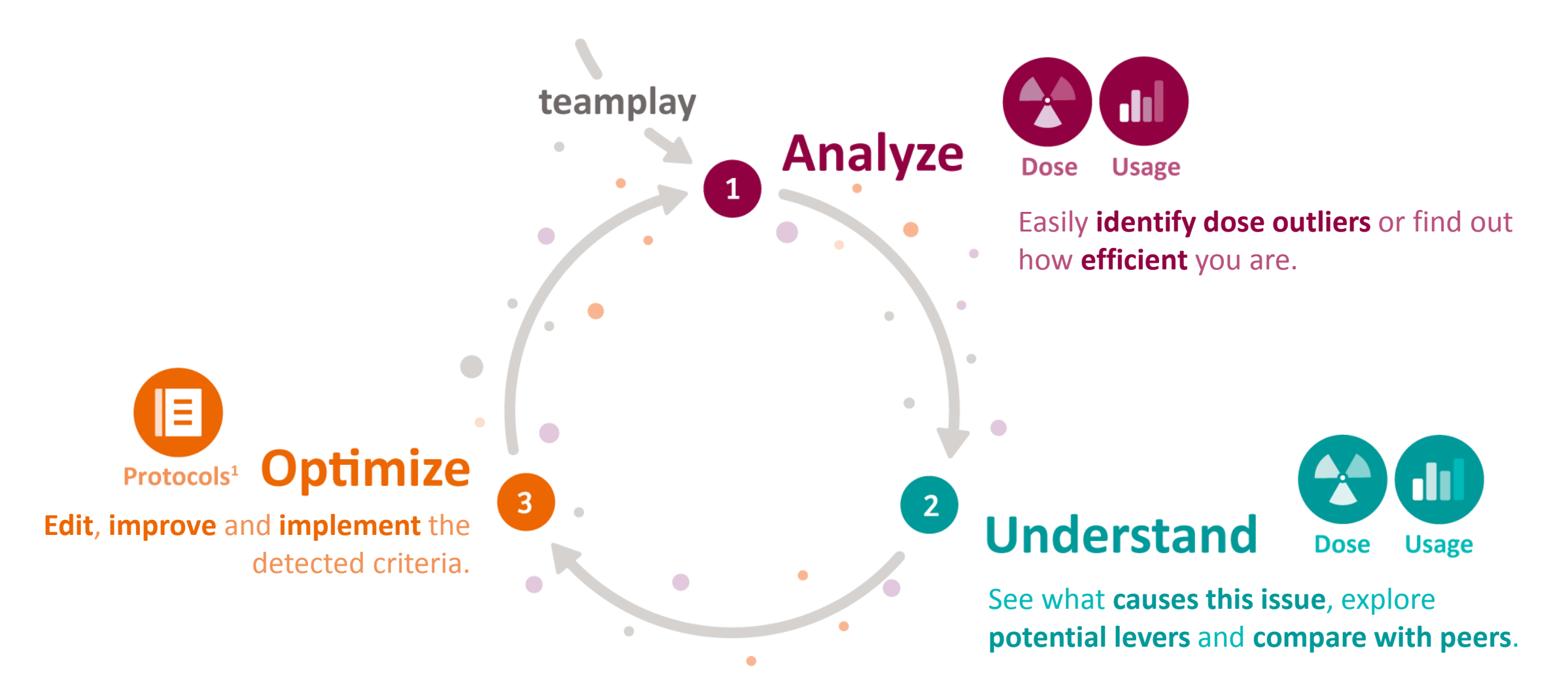

<sup>1</sup> teamplay Protocols supports selected Siemens scanners. Please contact your Siemens representative for more details.

# Doubly tested, twice certified Because your privacy is important to us

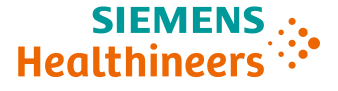

teamplay comes with **different data privacy levels** to support compliance with local regulations.

- teamplay<sup>1</sup> has been awarded with the European Privacy Seal and the German "Seal of Privacy for IT products" of the Independent Centre for Privacy Protection in Schleswig-Holstein (ULD).
- Users can be sure that processing of patient data is in line with German and EU data protection law and teamplay supports the US requirements of HIPAA.<sup>2</sup>

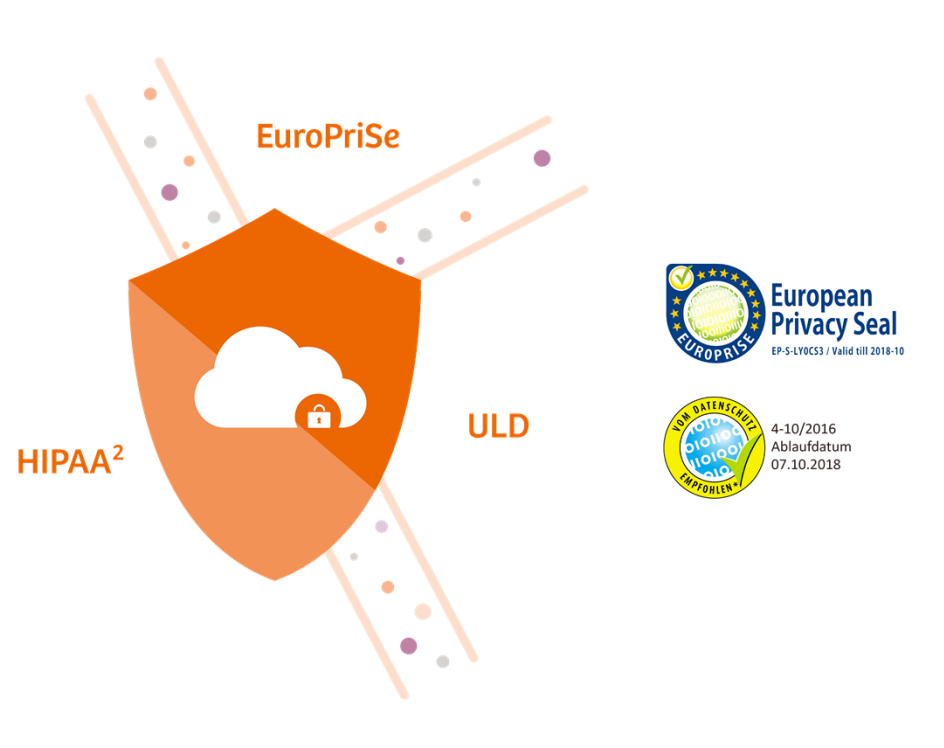

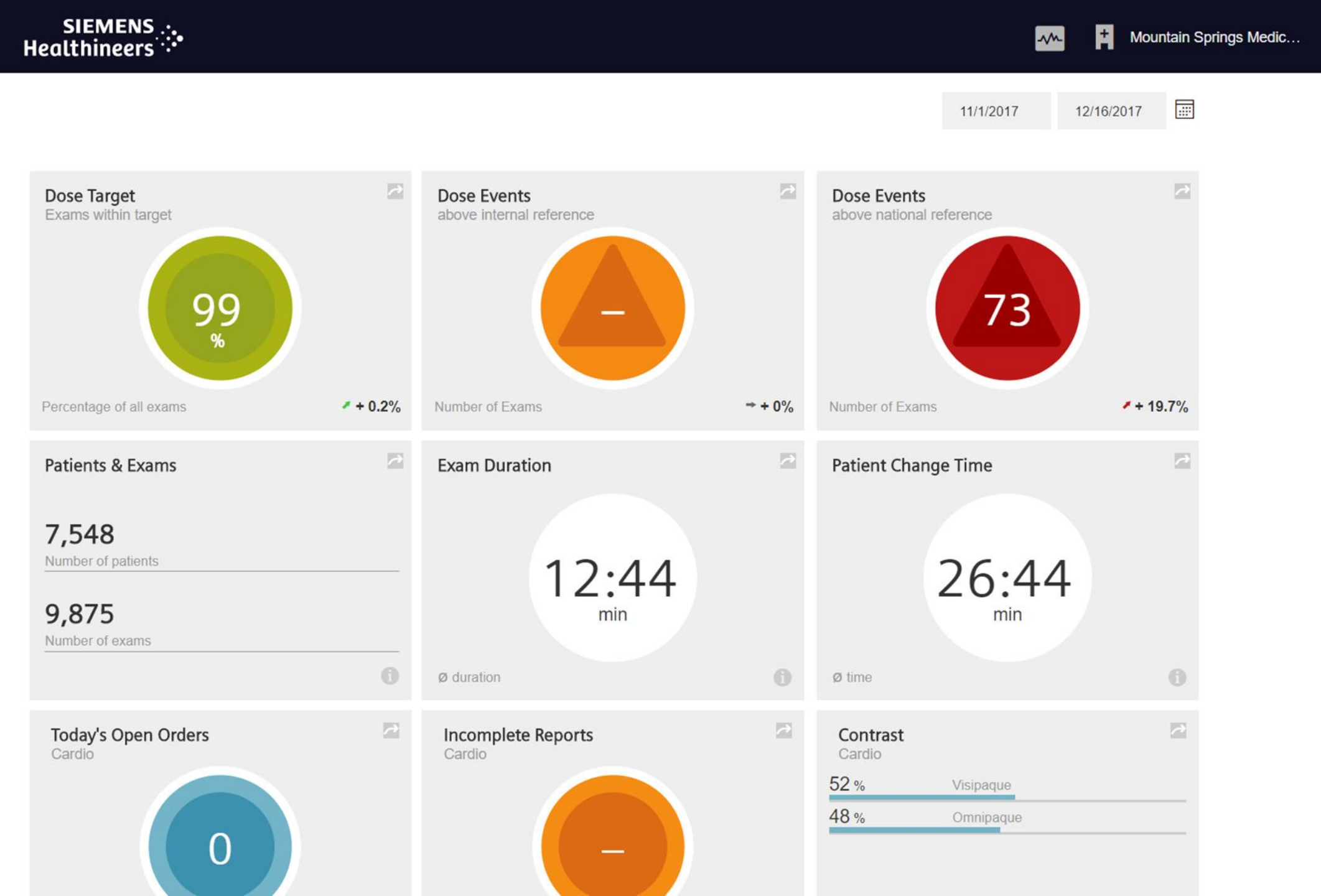

::::

**Chris Winter** 

-

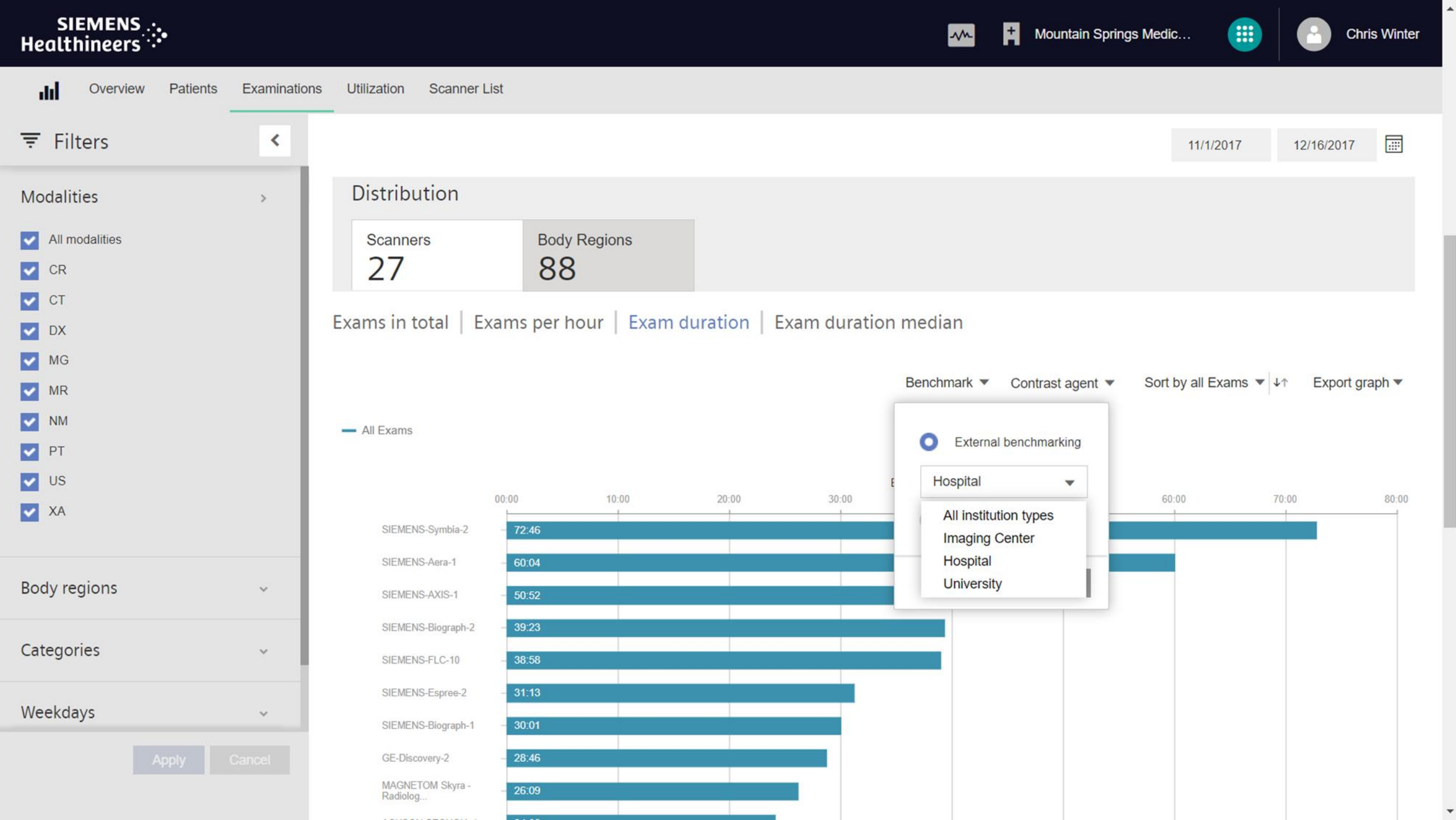

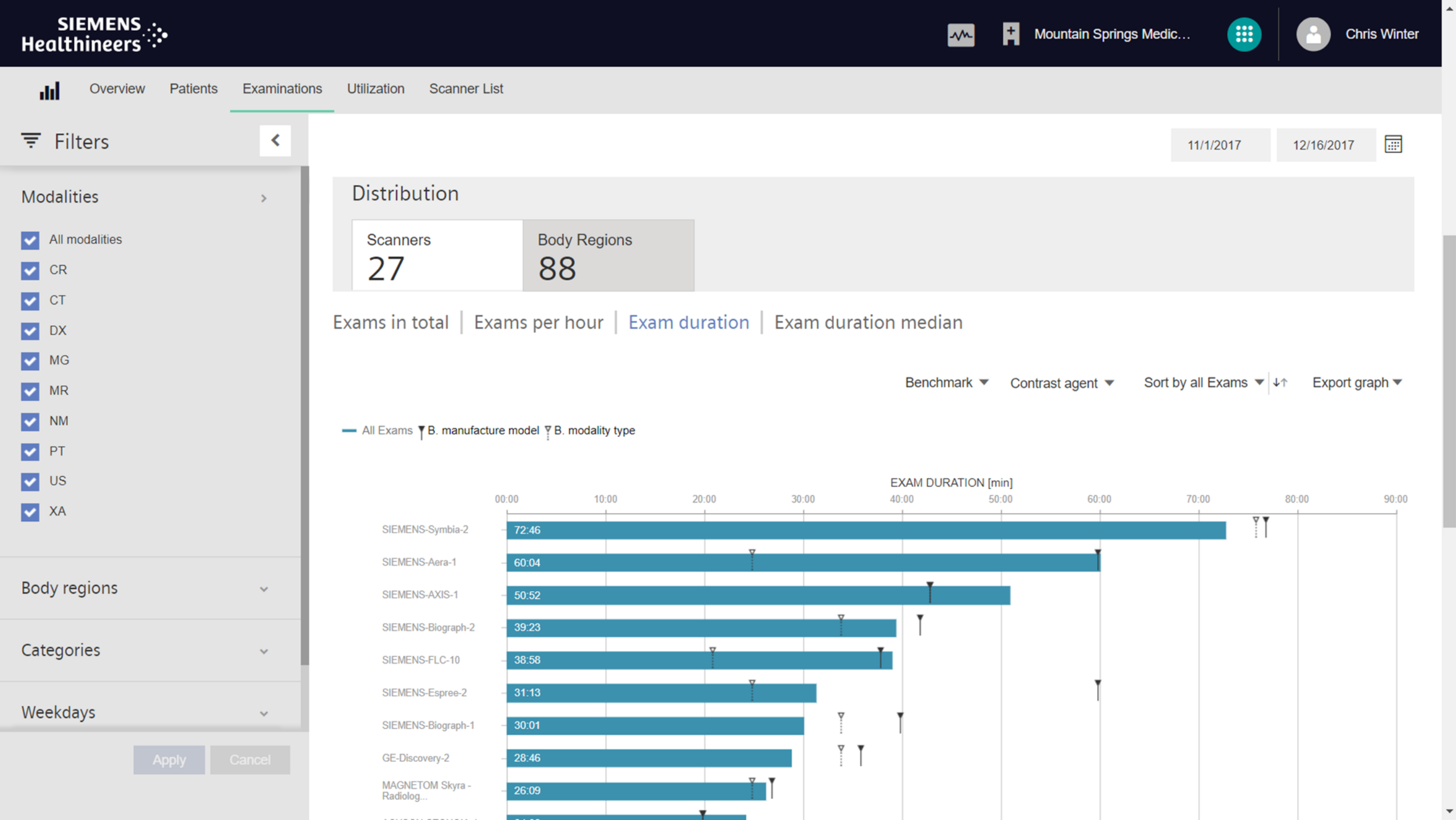

#### SIEMENS ..... Healthineers

Mountain Springs Medic...

-∕∕∿-

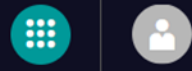

Chris Winter

Analysis Events Protocol Mapping Reference Levels Custom Request Patients Benchmark

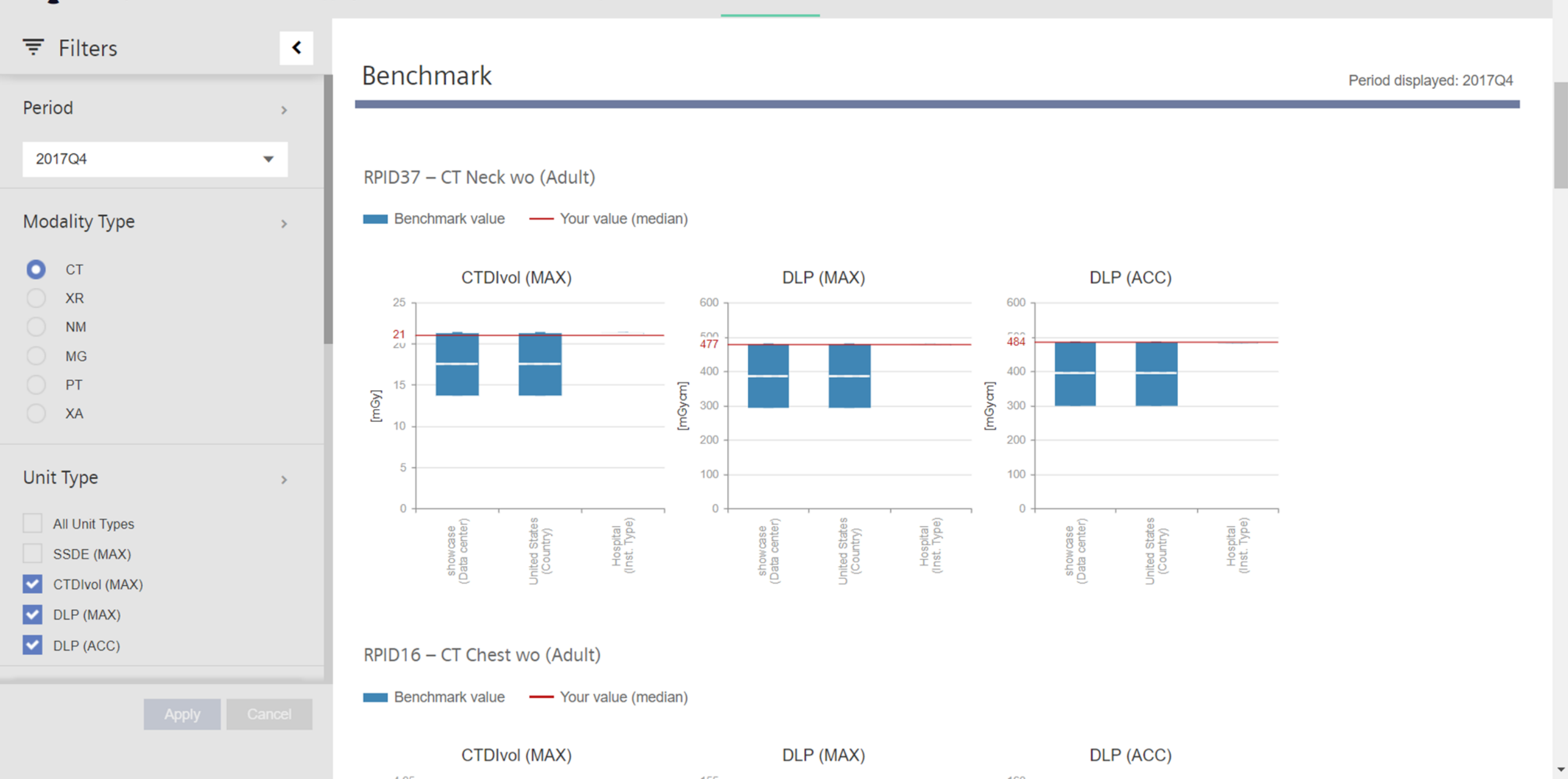

We already started building a global cloud-based network with >1900 institutions connected

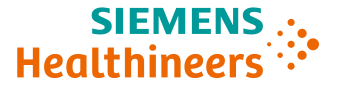

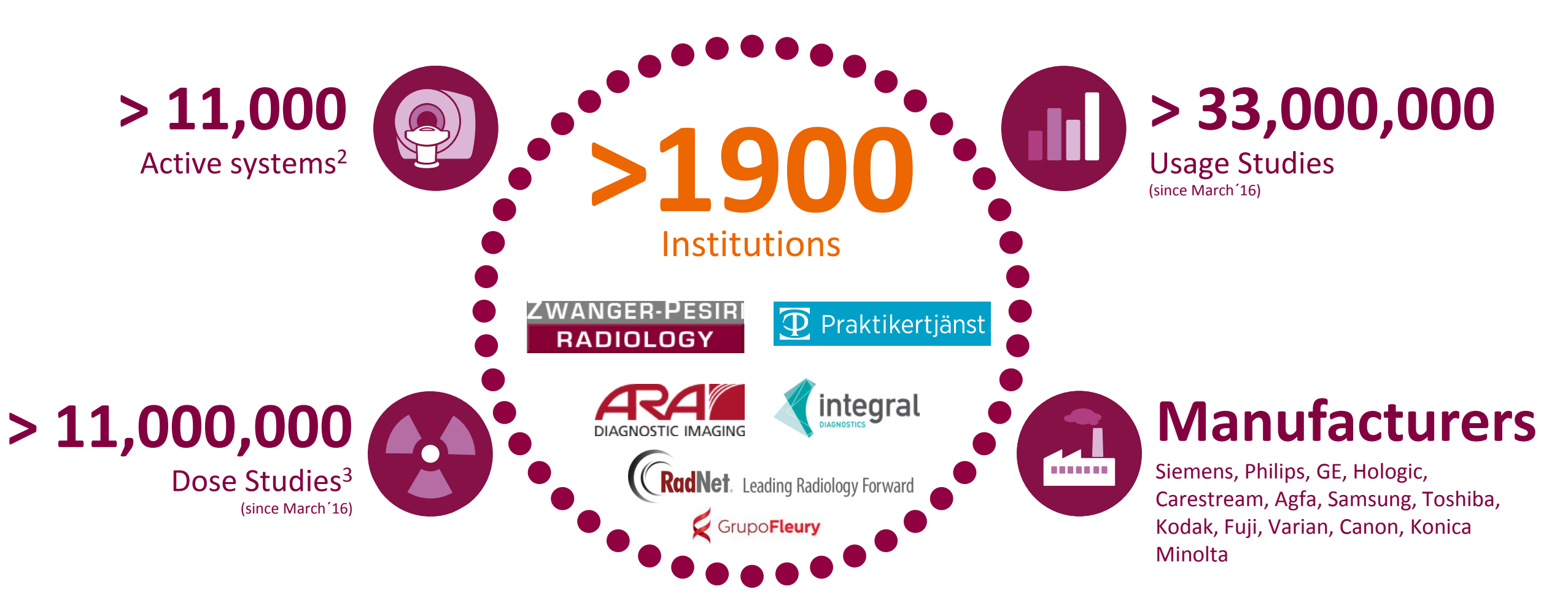

Data acquired for Active systems, # of studies and manufacturers: 13.03.2017 Timeframe: Cumulated numbers since March 2016 Source: teamplay Operations Logging

<sup>1</sup> Prerequisites include: connection to a network, meeting recommended minimum hardware or browser requirements, and adherence to local data security regulations.

<sup>2</sup> Modalities change identity based on scan-mode, product heuristics apply to consolidate IDs, current heuristics may over-estimate by ~10%

<sup>3</sup> Dose studies typically overlap with Usage studies, there is a small number of dose report only studies (not counted in Usage studies)

IS.Thomas Friese | HC SV DS TP13Unrestricted © Siemens Healthcare GmbH, 2018

# Consulting-Example: Asset planning CT Utilization Data Overview (1/2) SENSATION 64

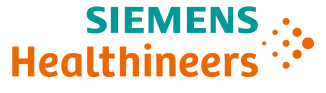

Example

#### Customer Profile / Comparison

| Customer data | Name                   | XXX       |
|---------------|------------------------|-----------|
|               | City                   | XXX       |
|               | Serial Number          | 1234      |
|               | Receiver Serial Number | 123456789 |

|                                   |                  | Your System         | Comparison Group    |
|-----------------------------------|------------------|---------------------|---------------------|
| Comparison Group<br>World Top 10% | System Group     | SENSATION 64        | <b>SENSATION 64</b> |
|                                   | Institution Type | Imaging Center      | Imaging Center      |
|                                   | Year/Month       | 04.2016 06.2016 (3) |                     |

#### 🖾 Basic Utilization Data

|                                  | Core      | Total       | Comparison Group |
|----------------------------------|-----------|-------------|------------------|
| Number of working days p.m.      | 19,2      | 21,1        | 20,3             |
| Number of working hours p.d.     | 8,3       | 7,2         | 9,0              |
| Number of exams p.d.             | 70,3      | 53,0        | 50,0             |
| Number of exams p.h.             | 9,5       | 7,6         | 5,6              |
| Avg. exam duration in min.       | 6,7       | 8,6         | 5,2              |
| Avg. patient change time in min. | 5,4       | 8,2         | 4,0              |
| Core time                        | 7am - 7pm | 12am - 12am | 12am - 12am      |

### 🕈 Time

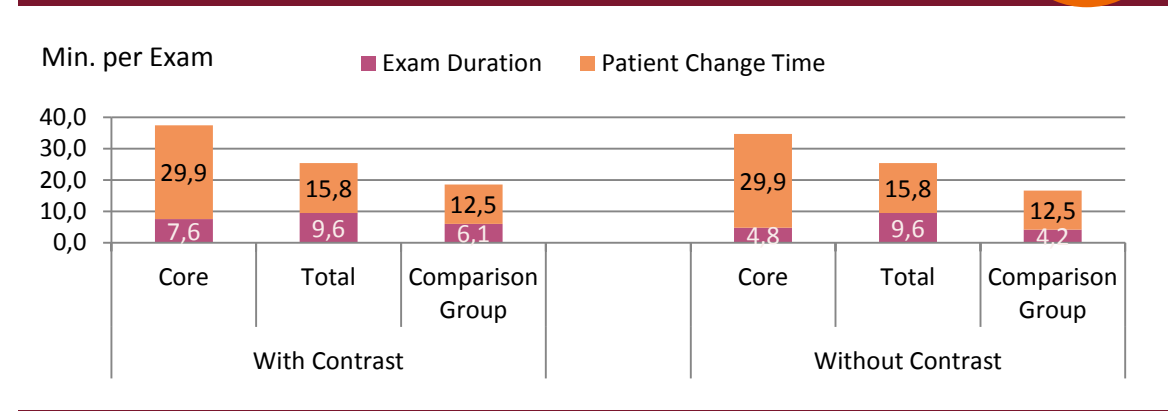

#### ### Scan Volume

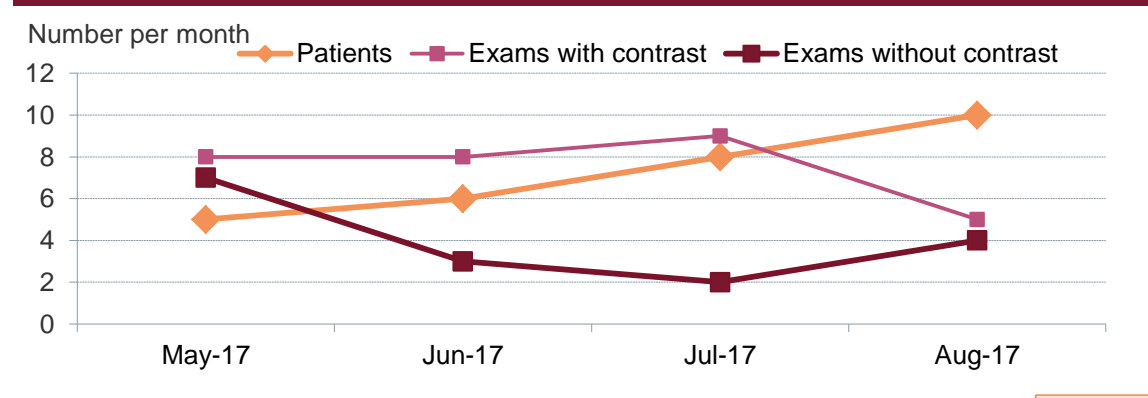

Back

Thomas Friese | HC SV DS TP 14 Unrestricted © Siemens Healthcare GmbH, 2018

# Consulting-Example: Asset planning CT Utilization Data Overview (2/2) SENSATION 64

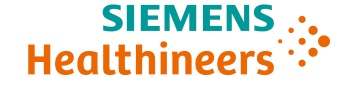

Example

#### Exam Duration Min. per Number Exam of Exams Patient Change Time 25 5 20 4 11.415.2 15 3 9,9 11.6 9,1 10 2 14,2 5 10,7 1 9.3 8,9 7,7 0 0 Wednesday Thursday Monday Tuesday Friday

### ② Exams by Hour of Day

**i** Distribution by Day of Week

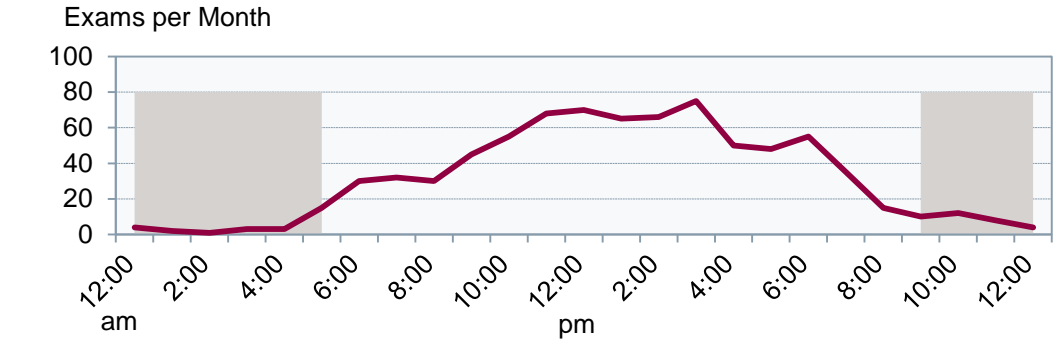

### Body Region Profile

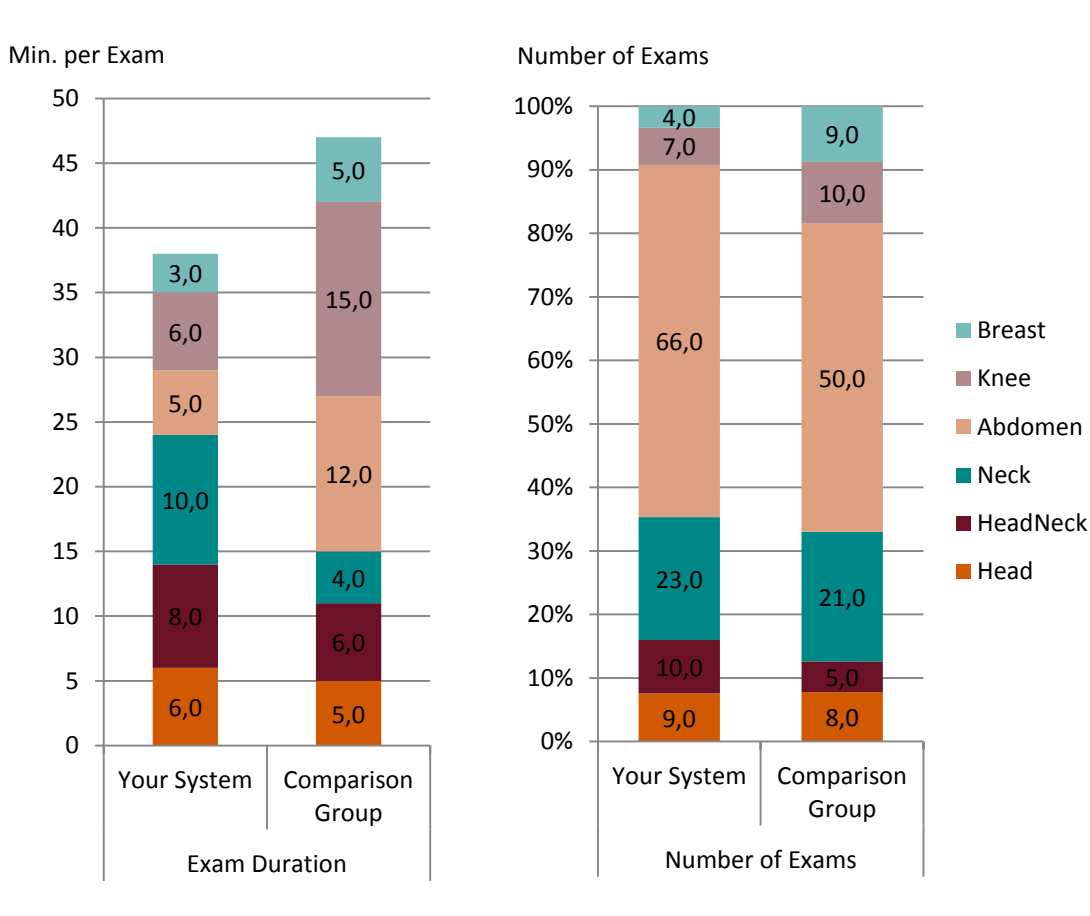

Thomas Friese | HC SV DS TP **15** Unrestricted © Siemens Healthcare GmbH, 2018

# Siemens Healthineers Digital Ecosystem Open and secured environment for digitalizing healthcare

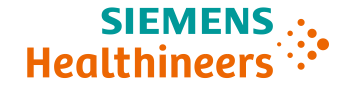

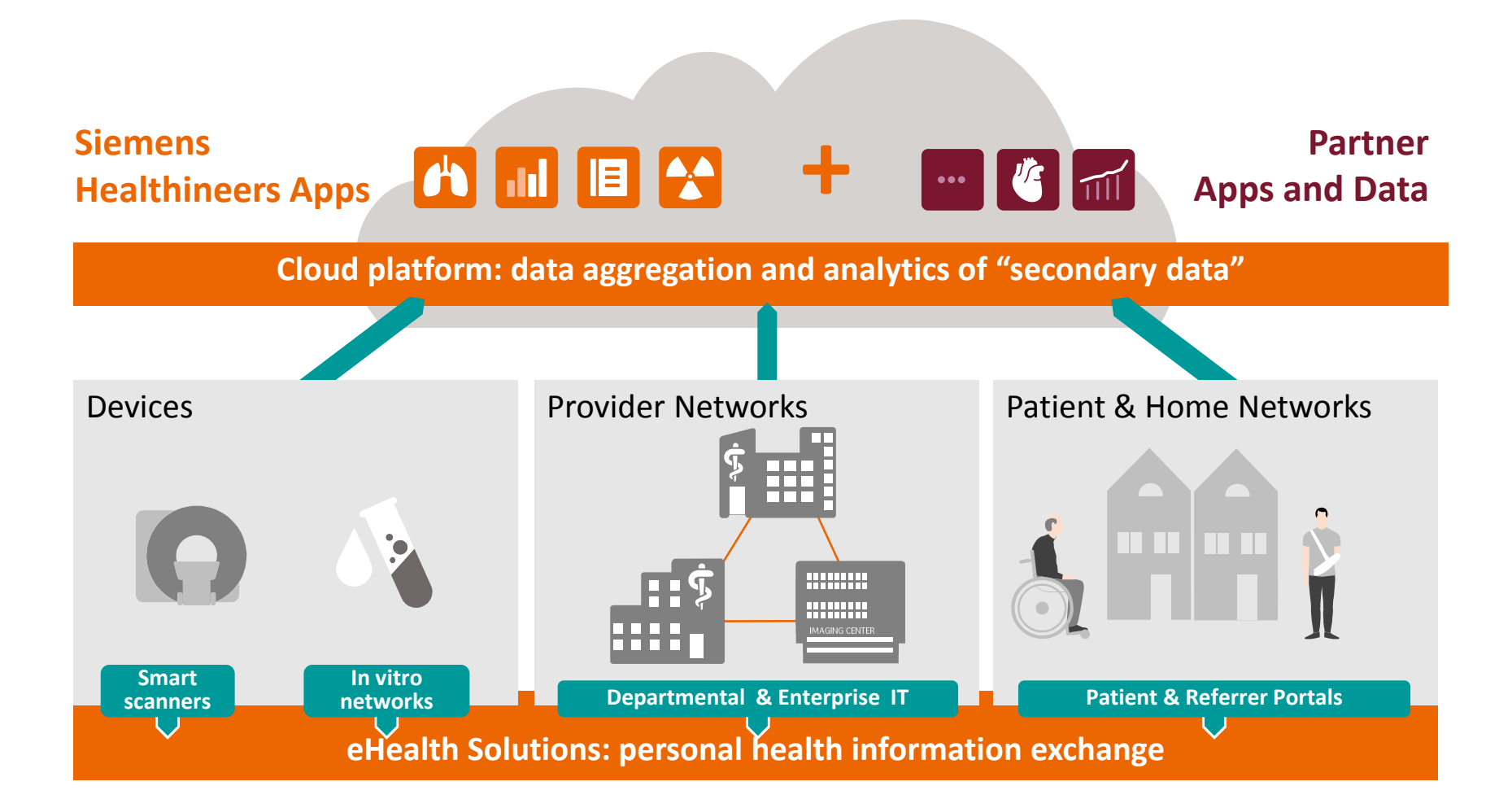

The components mentioned in this illustration are not fully integrated into the Siemens Healthineers Digital Ecosystem yet and rather point out to future possibilities. Siemens Healthineers Digital Ecosystem A growing spectrum of digital offerings

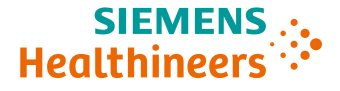

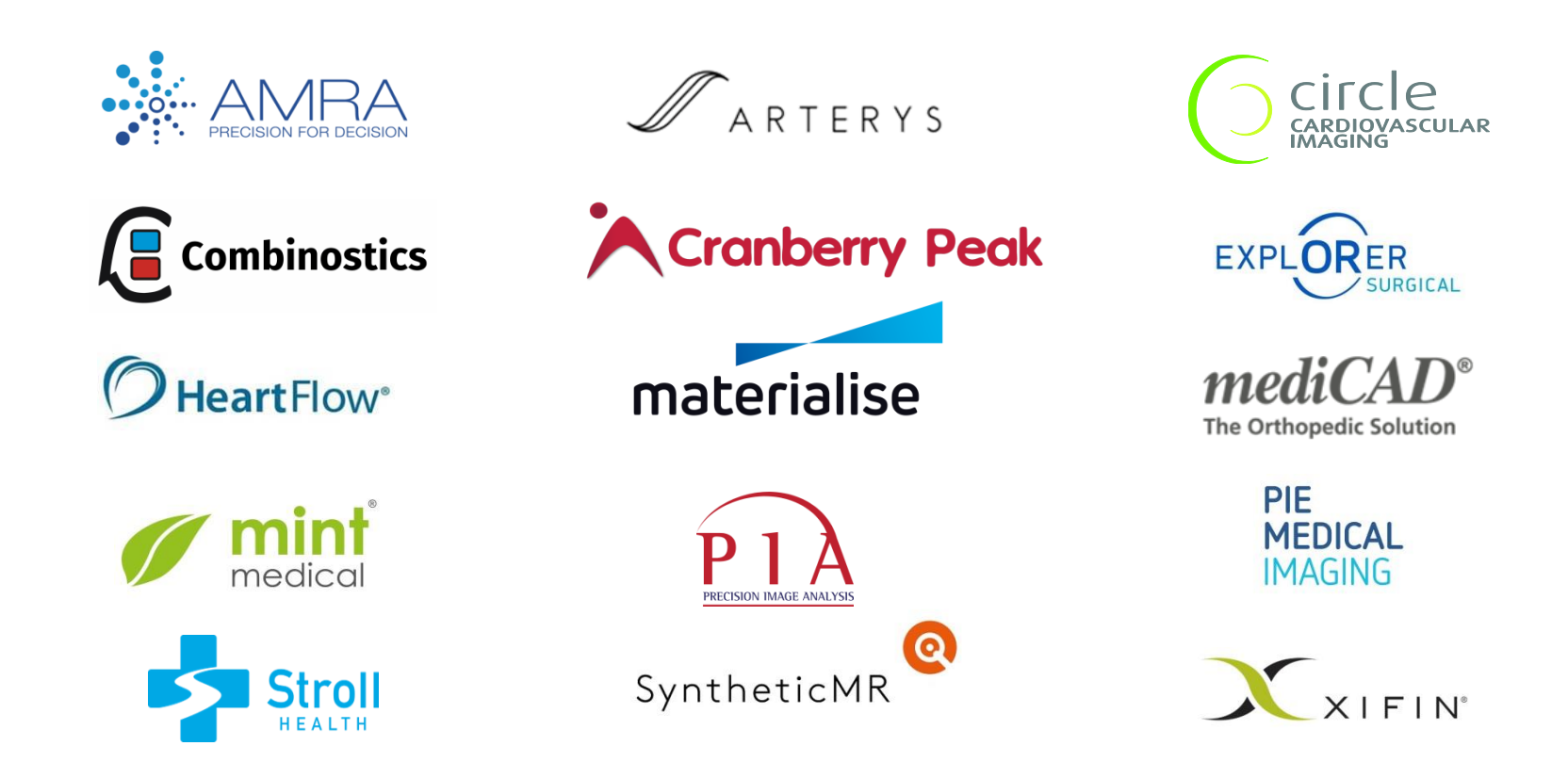

Thomas Friese | HC SV DS TP **17** Unrestricted © Siemens Healthcare GmbH, 2018

# Siemens Healthineers Digital Ecosystem Architecture model view

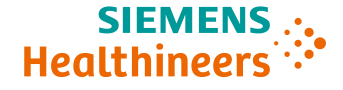

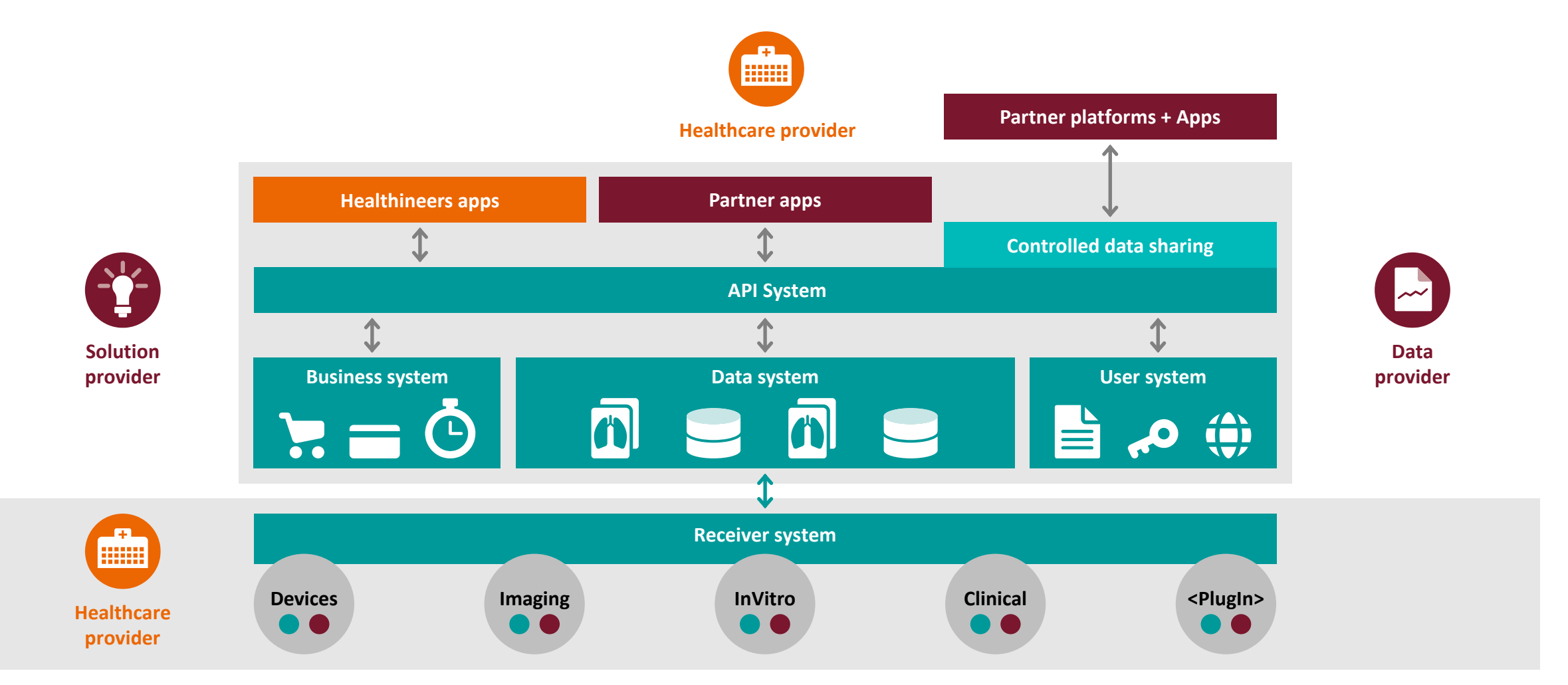

The components mentioned in this illustration are not fully integrated into the Siemens Healthineers Digital Ecosystem yet and rather point out to future possibilities. Thomas Friese | HC SV DS TP **18** Unrestricted © Siemens Healthcare GmbH, 2018

# Shared capabilities for fast and easy access to actionable insights

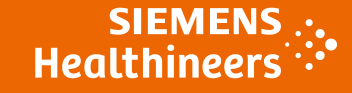

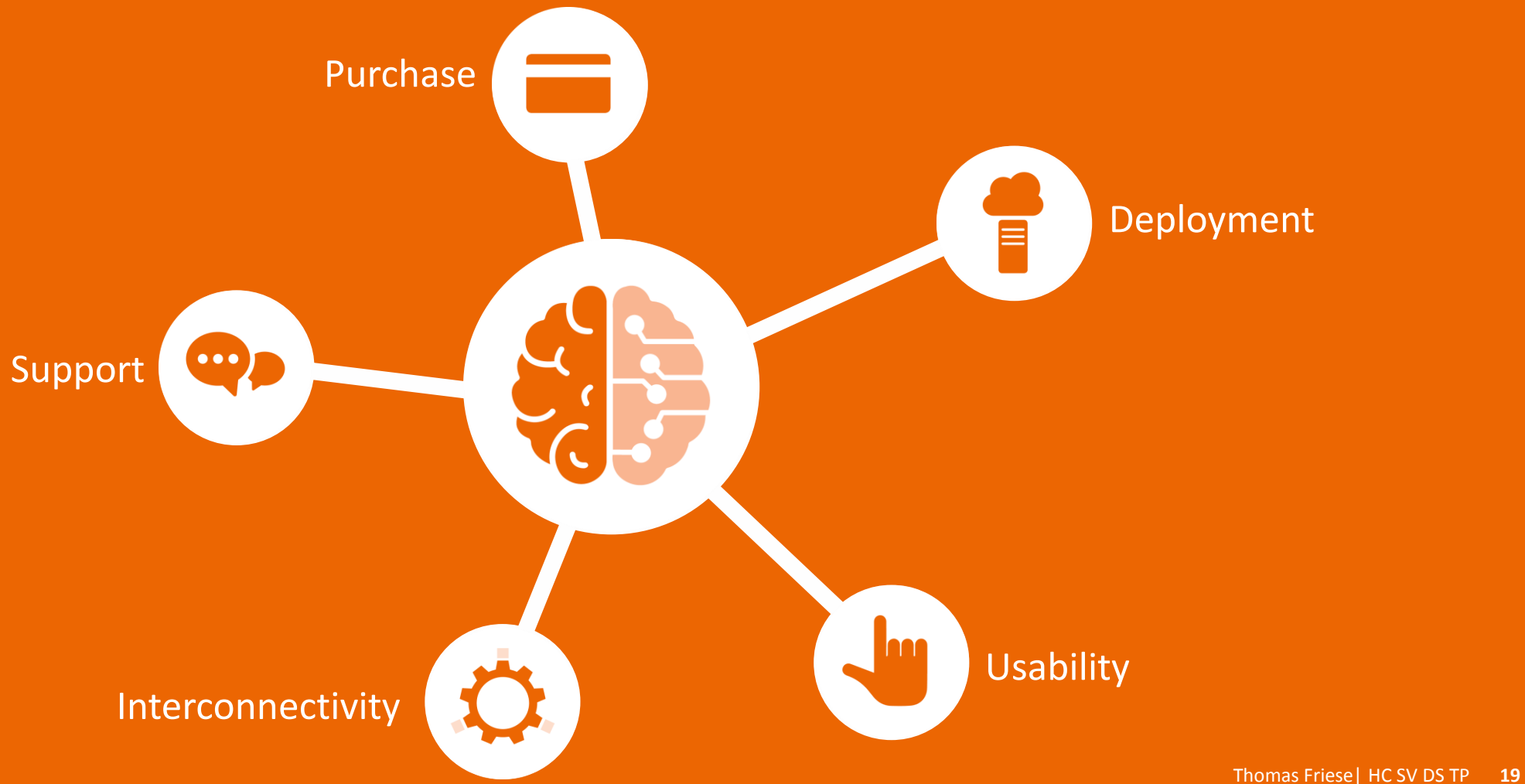

Unrestricted © Siemens Healthcare GmbH, 2018

Apps for Mountain Springs Medical Center ſ 0 A A 0 > 0 () B -----1 20 ٢ di Dashboard Arterys ExplORer teamplay teamplay teamplay teamplay teamplay teamplay HeartFlow mediCAD Stroll Dose Usage Protocols Cardio Rad Health Surgical Images ( Y \$ i > ..... PIA •= ≣ 3 -0 Cranberry cNeuro Precision AMRA® Proactive Users/Roles Institution Fleet Receivers Categories Help License Peak Image Profiler Follow-up settings Management Analysis Research

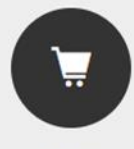

Store

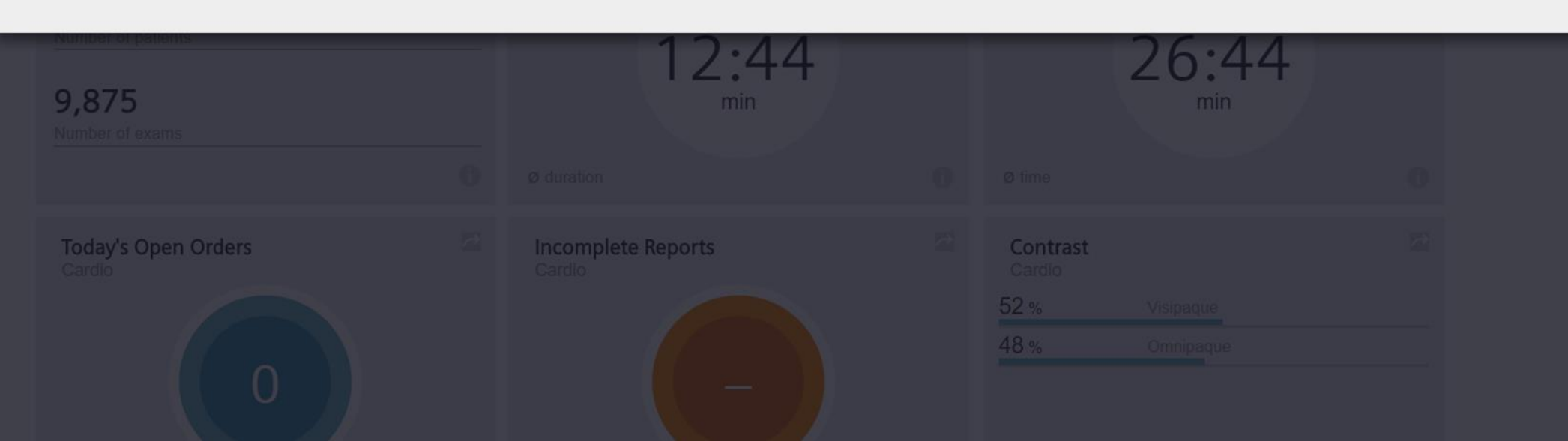

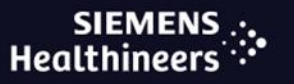

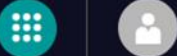

Chris Winter

Welcome ... to the Store Browse all digital offerings from the Siemens Healthineers Digital Ecosystem Application family Manufacturer Sort by Installation type All products All manufacturers Date desc. All types Ŧ Ŧ v PIÀ cNeuro AMRA® Profiler Research ezCDS by Cranberry Peak **PIA: Post Processing** cNeuro® cMRI **Body Composition** Image segmentation PAMA/MACRA/AUC MRI Neurology MRI Post Processing Outsourced Cloud Clinical Decision Support Mechanism Quantification Cloud Cardiac Vascular Neuro Imaging Precise 3D-volumetric fat & muscle ezCDS is designed to provide Precision Image Analysis (PIA): Image Enabling quantitative interpretation of measurements from a single 6-minute AUC/PAMA/MACRA compliance, while brain MRI Post Processing-as-a-Service. No whole body MRI scan minimizing the administrative burden f... Software or Training. Just expert...

-

-

.....

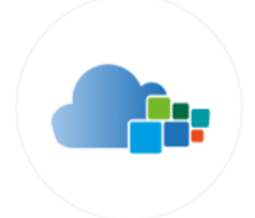

### mediCAD Web <

mediCAD is a web based orthopedic planning solution developed and sold by mediCAD Hectec GmbH 1)

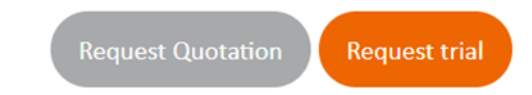

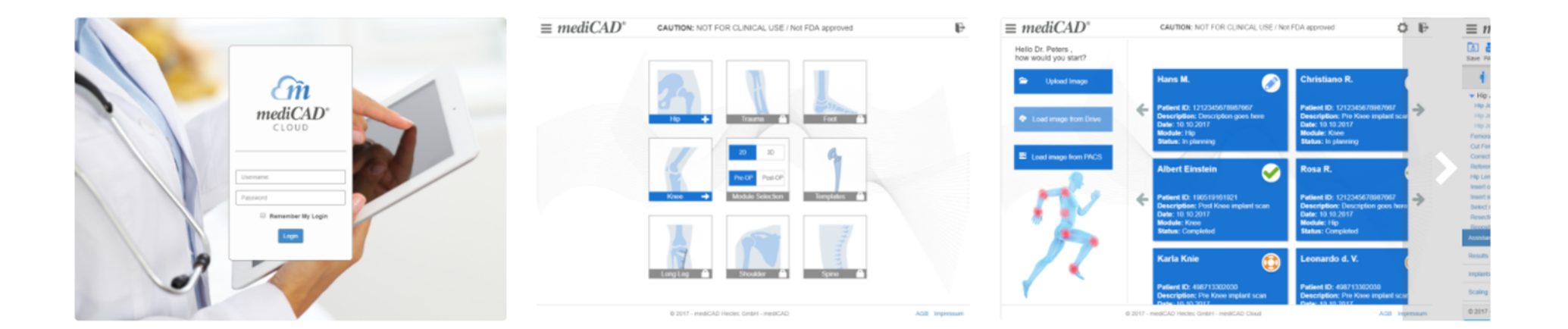

#### What is it?

mediCAD is the web based orthopedic planning solution of mediCAD - the globally most successful and recognized orthopedic planning software on the market. Currently available for orthopedic preoperative hip and knee plannings and access to more than 500.000 templates from over 130 implant manufacturers. mediCAD helps ensure a high level of planning and operational quality and supports to determine, display, calculate, and document the most effective alternatives and reveal useful information before surgery. Clear benefits are Simple dimensioning - mediCAD provides an easy pre- and postoperative dimensioning of joint axes.

#### SIEMENS .:. Healthineers

All Studies

Inbox

Upload Study

<

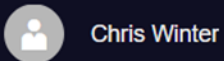

 $\wedge$ 

::::

About

-

All Studies

**h** 

| Study date 🔹                                      |                       |        |     |  |  |  |
|---------------------------------------------------|-----------------------|--------|-----|--|--|--|
| 3/14/2000                                         | 3/20/2018             |        | :   |  |  |  |
| Filter & Search                                   |                       | Option | s + |  |  |  |
| FFRct                                             |                       |        | •   |  |  |  |
| Search                                            |                       |        | Q   |  |  |  |
| StudiesStudies by patient2 of 2 byStudy date▼     |                       |        |     |  |  |  |
| TCCORONARI<br>3/4/2018, CT, HEA<br>ED_Card_Thr_Ab | AS<br>ART<br>id (58Y) | S      | ent |  |  |  |
|                                                   |                       |        |     |  |  |  |

Herz^Cardiac\_M2\_Standard... Sent

| You shared | this | study with | Fields, | Sarah | and y | /ou. |  |
|------------|------|------------|---------|-------|-------|------|--|
|            |      |            |         |       |       |      |  |

### Herz^Cardiac\_M2\_Standard (Erwachsener)

Patient ID: FO\_114 Name: FO\_CorCTA\_Seq\_calcif\_Plaq... DoB: 1/1/1956 Modality type: CT Study date: 3/4/2018 📮 1 < 1 Data Sheet Study Conversations

#### Series (1)

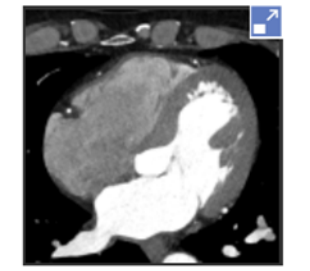

424 images CT - HEART DS\_CorAdSeq 0.6 Bv... Cardiac\_M2\_Standard

Download study

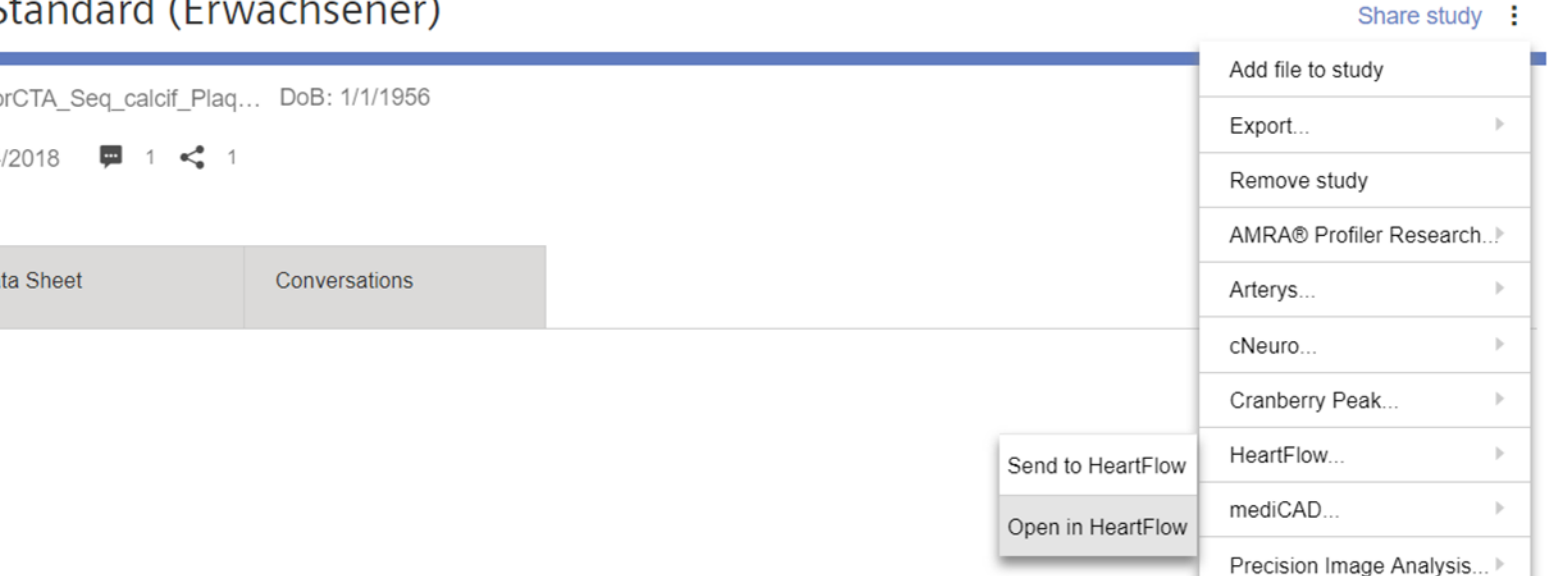

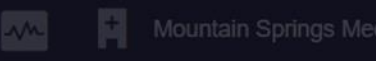

60

|           | × |           |  |
|-----------|---|-----------|--|
| 3/14/2000 |   | 3/20/2018 |  |
|           |   |           |  |
| FFRct     |   |           |  |
|           |   |           |  |

<

\* 15

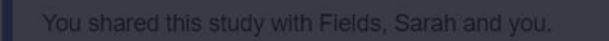

#### Herz^Cardiac\_M2\_Standard (Erwachsener)

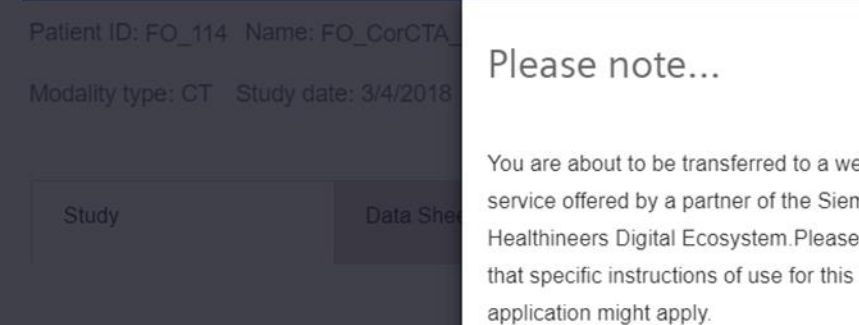

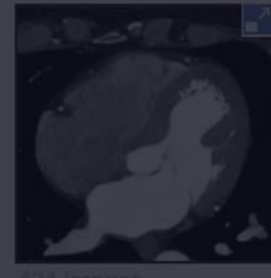

Please note... You are about to be transferred to a website or service offered by a partner of the Siemens Healthineers Digital Ecosystem Please note,

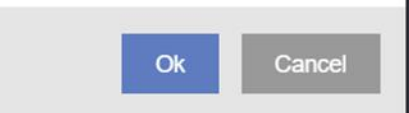

X

Patient ID FO\_114

?

 $\mathbb{Z}$ 

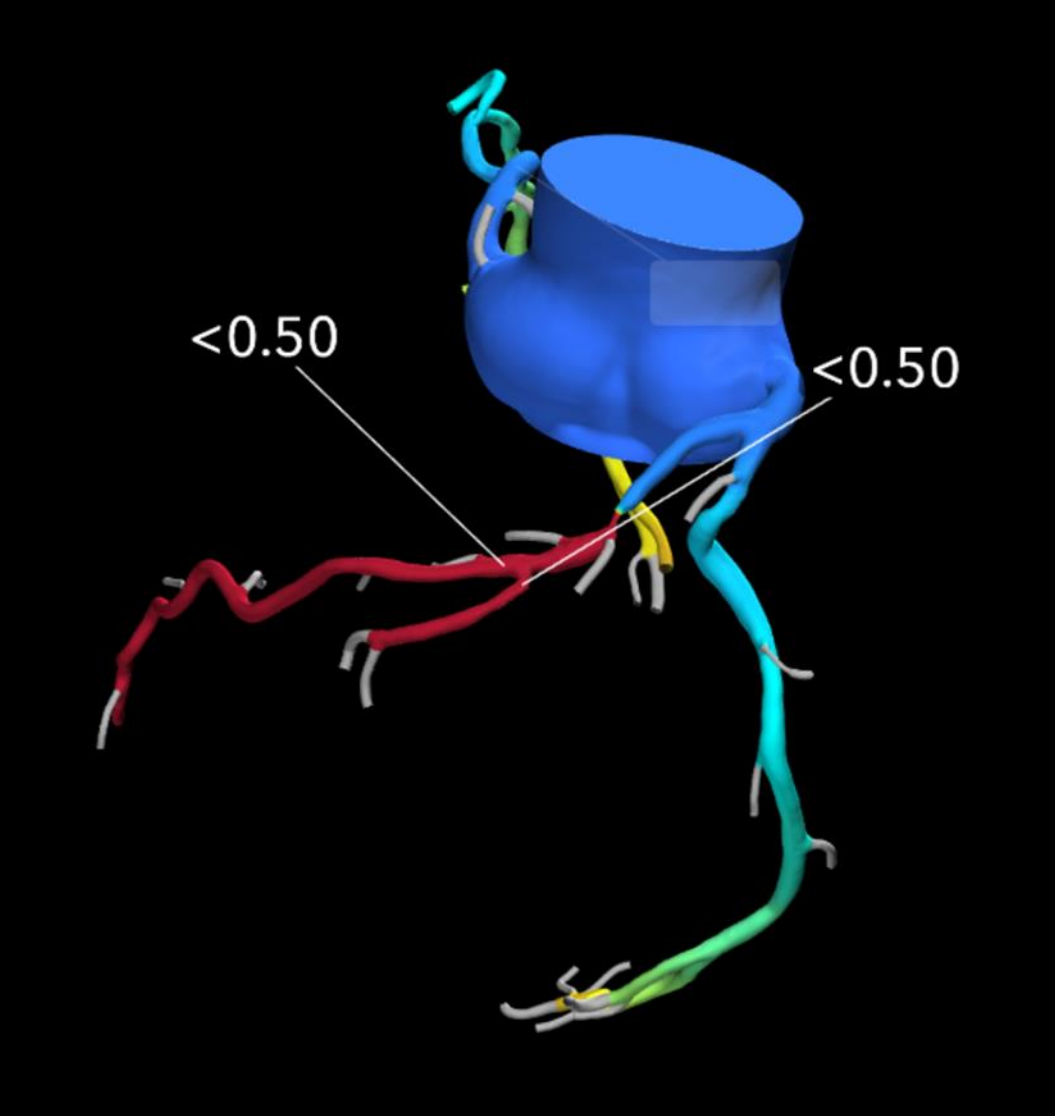

(j)

...

(j) Info

CT Study Date 02/27/2014 Referring Physician Cardiac Institution Mountain Springs Medic al Center - RSNA

HeartFlow ID MSMCR-171121-LPGC

CT Series ▶ 9

PDF Download Summary

Settings

LPO 76 Cran 58

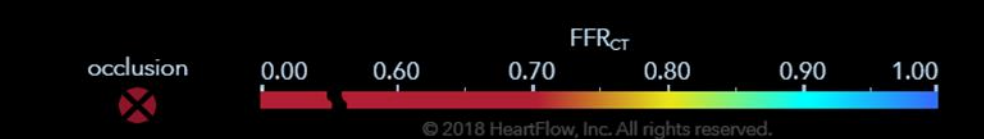

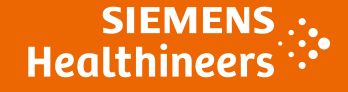

Unrestricted © Siemens Healthcare GmbH, 2018

### **Dr. Thomas Friese**

Head of Digital Ecosystem Platform HC SV DS TP Hartmannstraße 16 91052 Erlangen

P +49 (9131) 84-3153
F +49 (9131) 84-8831
M +49 (174) 3143313
E th.friese@siemens-healthineers.com